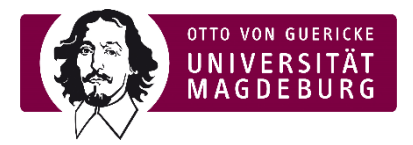

## Ansicht Lehrevaluation im elearning-Portal der OVGU (moodle)

- In der aktiven Evaluationsphase erreicht die Studierenden eine Pop-Up-Meldung, welche Sie zur Evaluationsteilnahme auffordert
- Auf der Startseite oben sowie auf jeder Kurs-Seite unten ist im rechten Menü in der aktiven Evaluationsphase die entsprechende Box eingeblendet, welche auf noch insgesamt offene Evaluationen verweist (Lehrenden- wie Studierendenansicht)

| an wy courses * Deutsch (de) *                                                                                                    |                                                   |
|----------------------------------------------------------------------------------------------------|---------------------------------------------------|
| Startseite                                                                                                    |                                                   |
| Herzlich willkommen auf der zentralen E-Learning-Plattform (Moodle) der Universität Magdeburg!                                                                                                    | Zvaluationen (EvaSys)                             |
| Diese Plattform bietet Ihnen als Lehrenden die Möglichkeit, digitale Lehr- und Lennäume einzurichten, Materialien bereitzustellen, kooperativ mit Ihren Studierenden zu arbeiten oder themenspezifisch | zu kommunizieren.                                 |
| Sie als Studierende können die hier eingerichteten Moodle-Kurse unabhängig von Ort und Zeit und nach eigenen Lernbedürfnissen nutzen.                                                                  | 2                                                 |
| Informationen über Unterstützungsmöglichkeiten digitaler Lehre und Hinweise zu weiteren E-Learning-Tools finden Sie auf der folgenden Seite https://www.ovgu.de/elearning.html                         | Q                                                 |
| Kursbereiche                                                                                                    | Offene Evaluationen                               |
|                                                                                                    | ✓ Alles einklappen                                |
| ▶SoSe 2021 <sub>00</sub>                                                                                                    | SoSe 2021                                         |
| ▶ SoSe 2021 - Prüfungen/Exams                                                                                                    | Kurse nach Fakultäten                             |
| ▶ WiSe 2020/21                                                                                                    |                                                   |
| ▶WiSe 2020/21 - Prüfungen/Exams                                                                                                    | MB                                                |
| ▶ SoSe 2020 @                                                                                                    | VST FAKULTÄT FÜR VERFAHRENS-<br>UND SYSTEMTECHNIK |
| ▶ Andere Semester                                                                                                    | FAKULTÄT FÜR<br>ELEKTROTECHNIK UND                |
| ▶ Universitätsbibliothek ⑸                                                                                                    |                                                   |
| Dez. Personalwesen - Weiterbildungen f ür Beschäftigte der OVGU                                                                                                    | INFORMATIK                                        |

Abbildung 1 Evaluationsbox e-learning Portal Startseite

## ▶ Durch Anwählen der Box öffnet sich folgendes Pop-Up-Fenster (Lehrendensicht):

| TEST LVE FEIT SoSe 2021                     | ٢ | Current<br>Response:<br>0 of 2 | 0%   | Closes in<br>25 Days<br>07.06.2021<br>00:00:00 | für E<br>> B<br>> So    |
|---------------------------------------------|---|--------------------------------|------|------------------------------------------------|-------------------------|
| Test LVE OVGU SoSe 2021<br>Test0VGUSoSe2021 | 0 | Current<br>Response:<br>0 of 2 | 0%   | Closes in<br>25 Days<br>07.06.2021<br>00:00:00 | ninis                   |
| Evaluations (EvaSys) - Test                 | ٢ | Final Response:<br>2 of 4      | 20 % | View Results                                   | rs-Ao<br>Einst<br>Bearl |

Abbildung 2 Pop-Up elearning-Portal Liste Evaluationen Lehrendensicht

 Die Lehrenden können nachvollziehen, wie viele Veranstaltungen evaluiert werden, wie viele Rückmeldungen es gibt (ständige Synchronisierung) und wie lange die Evaluation noch geöffnet ist.

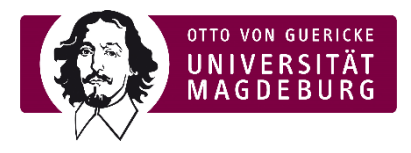

## Die **Studierendensicht** stellt sich dabei wie folgt dar:

| My Survey Dashboard                         | ⊘ ev                                                   | <b>x</b><br>asys |
|---------------------------------------------|--------------------------------------------------------|------------------|
| TEST LVE FEIT SoSe 2021                     | Anni Holzäpfel Closes in 25 Day<br>07.06.2021 00:00:00 | /s 🖨             |
| Test LVE OVGU SoSe 2021<br>Test0VGUSoSe2021 | Anni Holzäpfel Closes in 25 Day<br>07.05.2021 00:00:00 | /s 🔁             |
| Evaluations (EvaSys) - Test                 | Anni Holzapfel Submitted                               | 📀 ga             |

Abbildung 3 Pop-Up elearning-Portal Liste Evaluationen Studierendensicht

- Die Studierenden können sehen, für welche Lehrveranstaltungen und jeweilige:n Dozent:in sie zur Evaluation berechtigt sind. Sie sehen ebenfalls, wie lange die Evaluation noch geöffnet ist und können durch klicken auf den weißen Pfeil mit blauem Hintergrund direkt zur Evaluation gelangen. Außerdem sehen Sie, an welcher Evaluation sie bereits teilgenommen haben ("submitted").
- Durch Anklicken des Pfeils werden die Studierenden auf die geschützten Umfrageseiten (evasys) umgeleitet. Die Umfragelinks werden mittels eineindeutiger Tan erzeugt, sind also personalisiert und durch das System anonymisiert. Das Evaluationssystem (evasys) nutzt die Emailadressen (sowohl Studierender als auch Lehrende) bzw. die Zuordnung der Email-Adressen zu Veranstaltungen, aber nicht Daten aus dem elearning-Portal selbst (kein Datenabgleich mit Moodle).
- Nach der Teilnahme an einer Umfrage und Absenden des Formulars erscheint im Browser der Studierenden folgendes Fenster:

| Sie könn | Dezernat für Studienangelegenheiten - Sachgebie<br>en das Fenster ietzt schließen oder an einer weitere | t Qualitätssicherung (K33)<br>n Umfrage aus der Liste teilnehm |
|----------|----------------------------------------------------------------------------------------------------|----------------------------------------------------------------|
|          | Evaluations (EvaSys) - Test                                                                             | ✓                                                              |
|          | TEST LVE FEIT SoSe 2021                                                                                 | Jetzt teilnehmen                                               |
|          | Test LVE OVGU SoSe 2021                                                                                 | Jetzt teilnehmen                                               |

Abbildung 4 Auflistung noch offener Evaluationen für Studierende nach Teilnahme an einer Umfrage

Die Studierenden erhalten zudem eine Einladung inklusive aller Links zu den einzelnen Umfragen via Email. Sie werden nach der Hälfte der Evaluationszeit an die Teilnahme erinnert, sollten sie sich noch nicht beteiligt haben.